# **「JR-SHIKOKU\_Wi-Fi」** 인터넷 접속 절차

Ver1.0

June, 2018

## 1.포털 화면 접속 절차 (예 : Android)

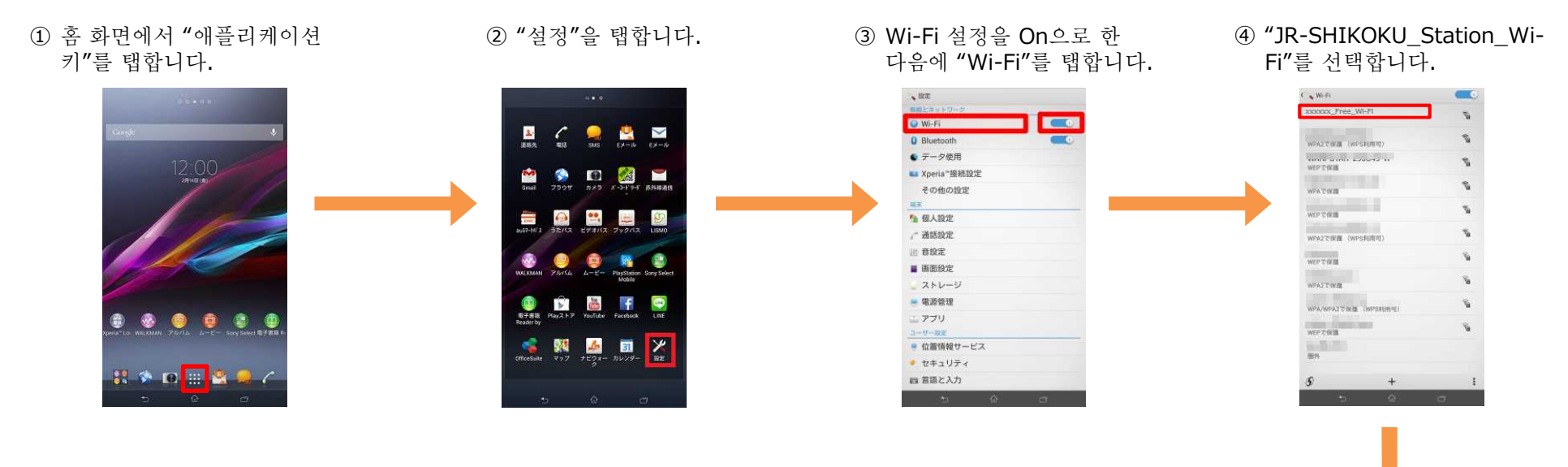

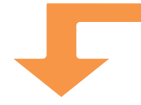

### ⑤ "접속"을 탭합니다.

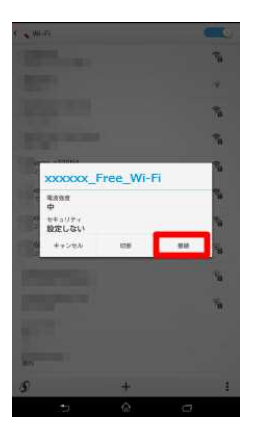

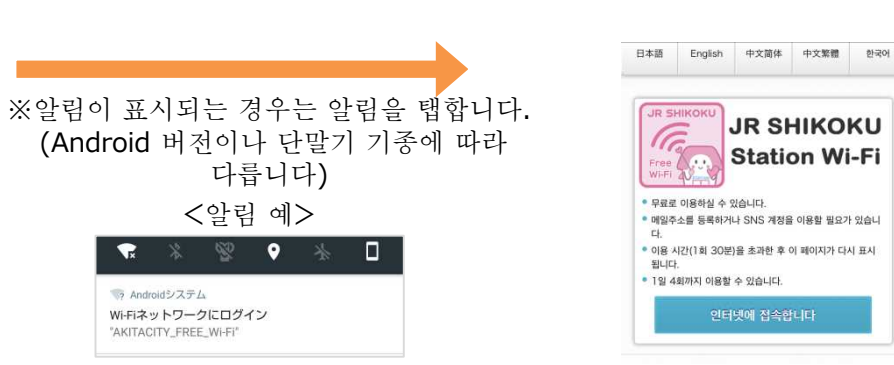

#### ⑥ 자동으로 포털 페이지가 표시됩니다.("3.인증 절차"로)

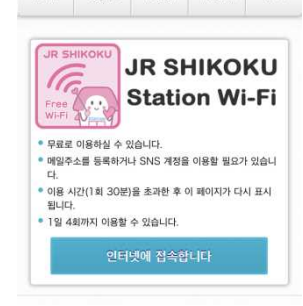

## ※화면은 이미지입니다.

2

## 2.포털 화면 접속 절차 (예: iOS)

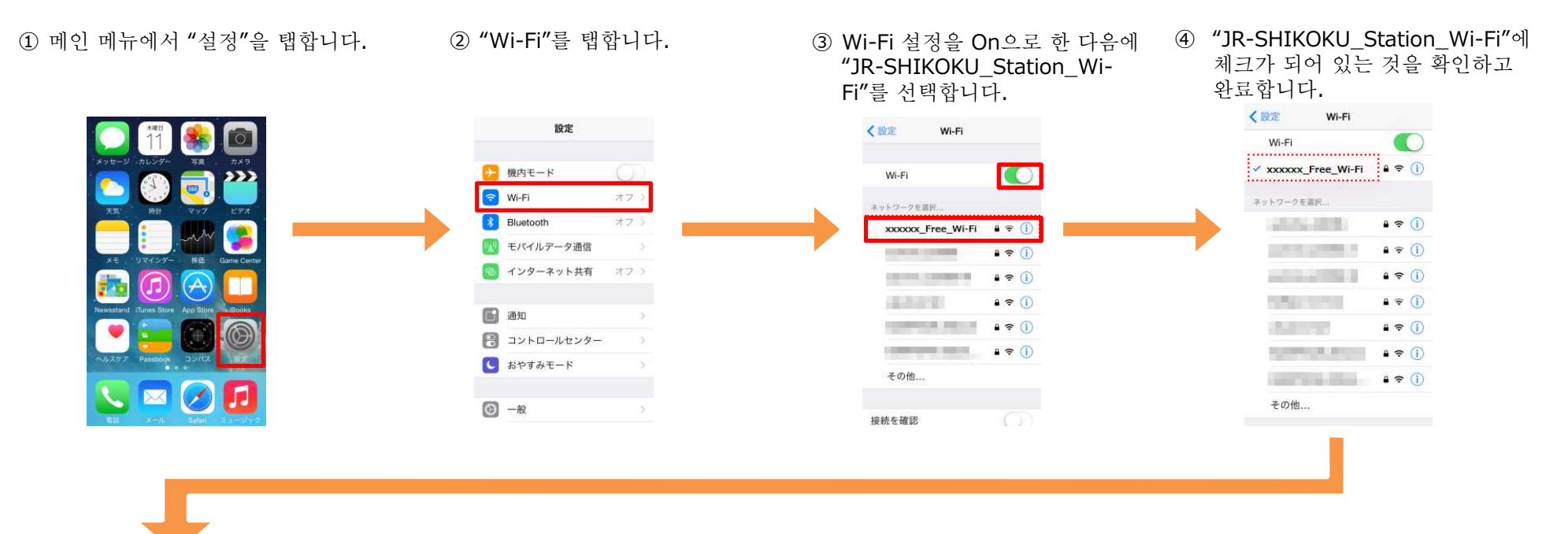

⑤ 자동으로 포털 페이지가 표시됩니다.("3.인증 절차"로)

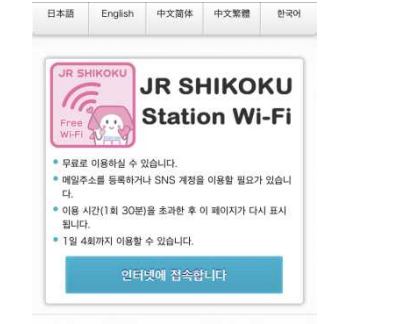

※화면은 이미지입니다. 3

## **3.**인증 절차

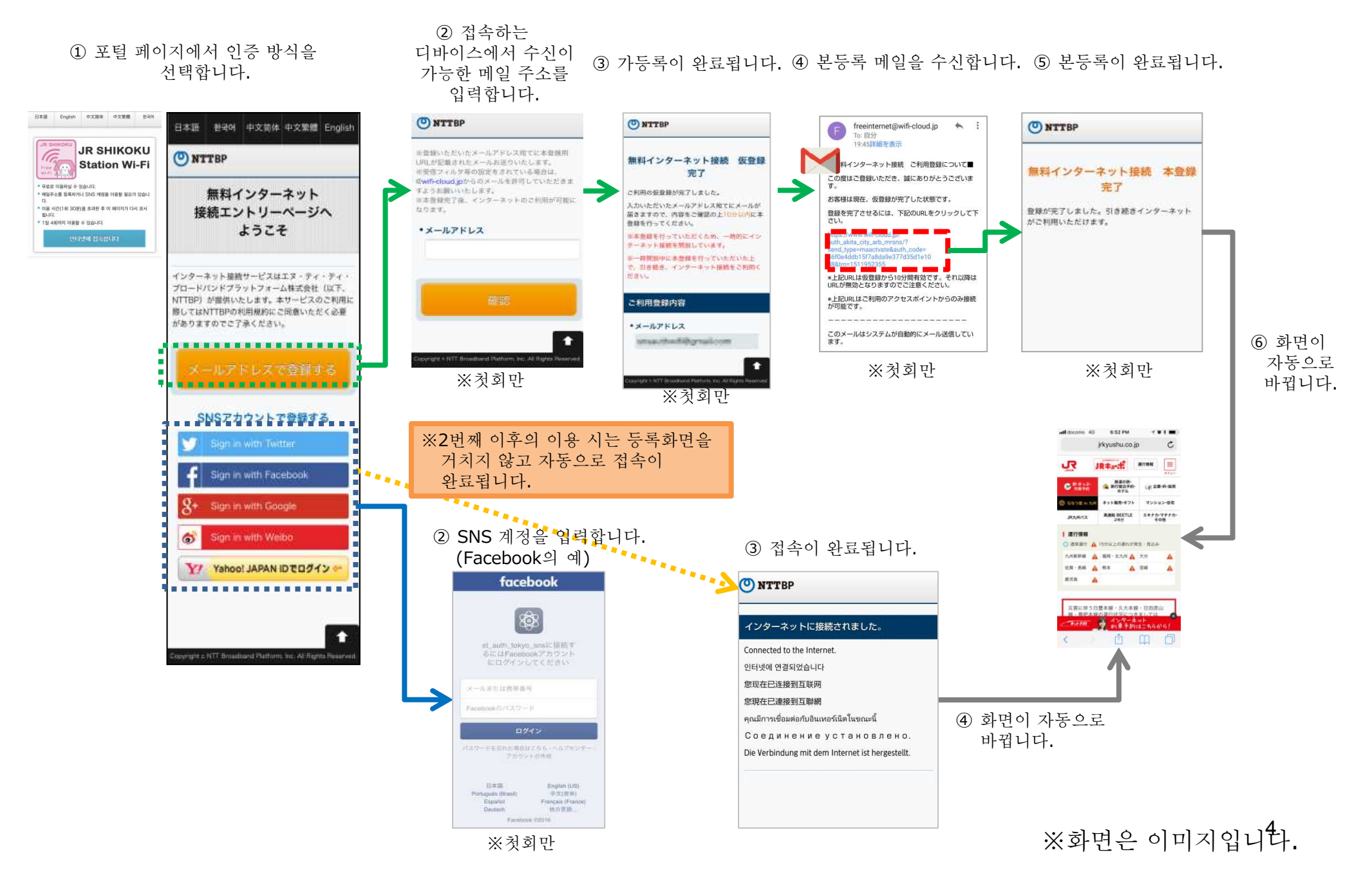